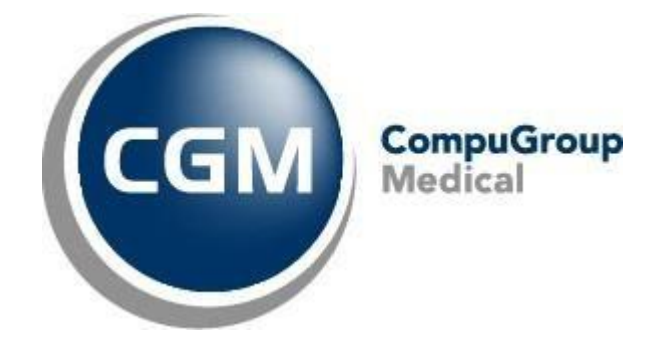

CGM Oxygen

Date: 25-03-25 Auteur: Ringo Calcoen © Copyright 2025 CompuGroup Medical

#### © Copyright 2025 CompuGroup Medical

Tous droits réservés. Rien de cette publication ne peut être reproduit, enregistré dans une banque de données automatisée ou transmis sous quelque forme ou de quelque manière que ce soit: électronique, mécanique, photographique, enregistrement ou de toute autre façon, sans autorisation écrite préalable de CGM CompuGroup Medical AG.

Bien que toutes les précautions possibles aient été prises lors de la préparation du présent document, tant l'éditeur que l'auteur déclinent toute responsabilité pour les fautes ou omissions, ou pour les dégâts occasionnés par l'utilisation d'information contenue dans le présent document, ou par l'utilisation de programmes secondaires. Dans aucun cas l'auteur ne pourra être rendu responsable de la perte de profit (ou de tout autre dégât) provoqué, ou prétendument provoqué, par l'utilisation directe ou indirecte du présent document.

Date d'impression: 25/03/25 Belgique

# Table des matières

| Co       | omment définir un seul tarif personnel ?                                                                                                    | 1  |
|----------|----------------------------------------------------------------------------------------------------|----|
| 1.1      | Comment indiquer que le prestataire de soins est déconventionné ?                                                                              | 2  |
| 1.2      | Comment définir un tarif personnel pour le cabinet?                                                                                            | 3  |
| 1.3      | Configuration de la fiche de traitement                                                                                                    | 7  |
| 1.4      | Comment modifier le tarif personnel d'un seul code de nomenclature?                                                                            | 8  |
| 1.5      | Comment modifier le tarif par défaut dans les fiches de traitement à partir d'une date spécifique?                                             | 9  |
| Co<br>pr | omment définir plusieurs tarifs personnels pour différents<br>estataires de soins ?                                                            | 11 |
| 2.1      | Comment définir plusieurs tarifs personnels pour des prestataires de soins déconventionnés ?                                                   | 11 |
| 2.2      | Comment fixer un montant spécifique que le<br>prestataire de soins souhaite facturer pour les<br>prestations fournies à un patient spécifique? | 16 |

# 1 Comment définir un seul tarif personnel ?

Cette méthode est utilisée si tous les prestataires de soins non conventionnés du cabinet souhaitent utiliser le même tarif non conventionné. Avant de définir vos tarifs personnels, veuillez mettre à jour CGM Oxygen à la dernière version.

Si vous vous souhaitez déconventionner, suivez les points 1.1 et 1.2.

Si vous vous êtes déjà déconventionné et vous voulez seulement adapter vos tarifs personnels, suivez le point 1.2 (plusieurs codes de nomenclature en une seule fois) ou point 1.3 (adapter des codes de nomenclature individuels dans la liste des tarifs).

- 1.1 Comment indiquer que le prestataire de soins est déconventionné?
- 1.2 Comment défnir un tarif personnel pour le cabinet?
- <u>1.3 Comment modifier le tarif personnel d'un seul code de nomenclature?</u>

#### 1.1 Comment indiquer que le prestataire de soins est déconventionné?

**1.** Affichez la fiche du Prestataire de soins et cliquez sur l'onglet **Info prestataire de soins.** 

| 🕂   🗋 🕶 🗱   G       | )           | ) <b>()</b>   4 | 8 🕹      | 🔁 CompuFit   |          |                         |        |
|---------------------|-------------|-----------------|----------|--------------|----------|-------------------------|--------|
| Dossier 🗪           | nvoi de mes | sages SMS       |          |              |          |                         |        |
| Administratif       | Info pres   | tataire         | Salaires | Finances -   | Divers   | Famille/Relations       | Divers |
|                     |             |                 |          |              | Certific | at eHealth (20/10/2025) | ×      |
| Fiche de traitement | Kinési      | thérapie        |          | -            |          |                         |        |
| Info prestataire    |             |                 |          |              |          |                         |        |
|                     |             |                 |          |              |          | *                       |        |
| Kinésithérapeute    | Nun         | néros INA       | MI       |              |          |                         |        |
| Nouveau             | <u> </u>    |                 |          |              |          |                         |        |
| Date de 🔻 D         | ate de fin  | Nº INAM         | I        | Conventionné |          |                         |        |
| 01/01/2023          |             |                 |          |              | *        |                         |        |
| 01/01/2022 3        | 1/12/2022   |                 |          | ~            | *        |                         |        |
|                     |             |                 |          |              |          |                         |        |
|                     |             |                 |          |              |          |                         |        |
|                     | Nouv        | /eau            |          |              |          |                         |        |

- 2. Si le prestataire de soins est kinésithérapeute, sélectionnez sous Fiche de traitement Kinésithérapie.
- 3. Cliquez sur l'onglet à droite Numéros INAMI.
- Le prestataire de soins est déconventionné depuis le 01/01/2023: cliquez sur le bouton bleu Nouveau, sélectionnez sous date de début le 01/01/2023, entrez le numéro INAMI et décochez la case sous Conventionné.
- 5. Cliquez en bas à droite sur Appliquer et sélectionnez Non dans la fenêtre contextuelle avec la notification pour créer une nouvelle période de facturation via la fenêtre des périodes de facturation. Nous expliquons cette étape dans le point <u>Comment modifier le tarif par défaut pour toutes les fiches de traitement existantes?</u>

Sous l'onglet **Numéros INAMI**, deux lignes d'information doivent être visibles: une indiquant jusqu'à quand vous étiez non conventionné et une indiquant à partir de quelle date vous vous êtes déconventionné.

#### 1.2 Comment défnir un tarif personnel pour le cabinet?

Un seul tarif non conventionné s'applique si tous les prestataires de soins non conventionnés du cabinet souhaitent utiliser le même tarif non conventionné.

Avant de définir vos tarifs personnels, veuillez mettre à jour CGM Oxygen à la dernière version.

- Sélectionnez le menu Fichiers de base dans l'écran principal, cliquez sur Nomenclature et sélectionnez Aperçu de la nomenclature.
- 2. Sélectionnez dans la fenêtre Aperçu de la nomenclature la liste Kinésithérapie: prestataires de soins non conventionnés.

| 🃰     🔱 👗 🖂 Con              | ipuFit                          |      |      |                              |        |         |                   | menclature                                                           |                                         | - 🗆                                     |
|------------------------------|---------------------------------|------|------|------------------------------|--------|---------|-------------------|----------------------------------------------------------------------|-----------------------------------------|-----------------------------------------|
| Ajouter un code Pério        | des de tarifs Aperçu types de t | arif |      |                              |        |         |                   |                                                                      |                                         |                                         |
| Acupuncture: abse            | ences                           |      | Code | Lie                          | u de 1 | Type de | Fin de la période | - 1.1.7                                                              | 01/07/2022 -                            | 01/04/2022 -                            |
| Acupuncture: code            | es et tarifs                    |      | de   | Description                  | site p | oathol  | de nomenclature   | Type de tann                                                         | //                                      | //                                      |
| Acupuncture: pseu            | udocodes                        |      | F    |                              |        |         |                   | Honoraires                                                           | 26,10 €                                 | L                                       |
| Chiropraxie: abser           | nces                            |      |      |                              |        |         |                   | Normal avec règlement de faveur (80%-25%) (prestataire sans contrat) | 26,10 €                                 | •////////////////////////////////////// |
| Chiropraxie: codes           | et tarifs                       |      |      |                              |        |         |                   | Normal sans règlement de faveur (60%-25%) (prestataire sans contrat) | 26,10 €                                 | !////////////////////////////////////// |
| Chiropraxie: pseud           | docodes                         |      | 400  |                              |        |         | 1.1               | Exceptionnel avec règlement de faveur (90%-25%) (prestataire sans c  |                                         |                                         |
| Q Diététique: absence        | es                              |      | 400. | . Ud                         | Din    | Loura   |                   | Exceptionnel sans règlement de faveur (75%-25%) (prestataire sans c  | 0,00 €                                  |                                         |
| Q Diététique: nomen          | dature et tarifs                |      |      |                              |        |         |                   | Propre tarif                                                         | 1////////////////////////////////////// |                                         |
| ② Diététique: pseudo         | ocodes                          |      |      |                              |        |         |                   | Junior                                                               |                                         |                                         |
| Éducation en diabe           | étologie: absences              |      |      |                              |        |         |                   | Tarifs personnels                                                    | 1////////////////////////////////////// |                                         |
| Éducation en diabe           | étologie: nomenclature et ta    |      |      |                              |        |         |                   | Honoraires                                                           | 20,00 €                                 | L/////////////////////////////////////  |
| Ergothérapie: absi           | ences                           |      |      |                              |        |         |                   | Normal avec règlement de faveur (80%-25%) (prestataire sans contrat) | 20,00 €                                 | c/////////////////////////////////////  |
| Ergothérapie: nom            | endature et tarifs              |      |      |                              |        |         |                   | Normal sans règlement de faveur (60%-25%) (prestataire sans contrat) | 20,00 €                                 |                                         |
| G Ergothérapie: psei         | udocodes                        |      |      |                              |        | -       |                   | Exceptionnel avec règlement de faveur (90%-25%) (prestataire sans c  | /////////////////////////////////////// |                                         |
| Winé: codes de nor           | nenclature les plus utilisés    |      | 400. | . Ca                         | DIN (  | Loura   |                   | Exceptionnel sans règlement de faveur (75%-25%) (prestataire sans c  | 0,00 €                                  |                                         |
| Kinésithérapie: fra          | is de dossier                   |      |      |                              |        |         |                   | Propre tarif                                                         | 1////////////////////////////////////// |                                         |
| Kinésithérapie: pre          | stataires de soins conventio    |      |      |                              |        |         |                   | Junior                                                               |                                         |                                         |
| ④ Kinésithérapie: pre        | stataires de soins non conv     |      |      |                              |        |         |                   | Tarifs personnels                                                    | 1////////////////////////////////////// |                                         |
| Kinésithérapie: pse     pse  | eudocodes                       |      | (    | C                            |        |         |                   | Honoraires                                                           | 0,00 €                                  |                                         |
| () Kinésithérapie; ab:       | sences                          |      |      | Data waxe officials          | 0.5    |         |                   | Normal avec règlement de faveur (80%-25%) (prestataire sans contrat) |                                         |                                         |
| Logopédie : presta           | taires de soins conventionnés   |      |      | Date pour affiche            | er     |         |                   | Normal sans règlement de faveur (60%-25%) (prestataire sans contrat) | 0,00 €                                  | L/////////////////////////////////////  |
| <u>.</u>                     | and the second second           |      |      | les codes de                 |        |         |                   | Exceptionnel avec règlement de faveur (90%-25%) (prestataire sans c  | /////////////////////////////////////// |                                         |
| Date du                      | 01/01/2023                      |      | 400  | nomenclature qu              | 11     | Loura   |                   | Exceptionnel sans règlement de faveur (75%-25%) (prestataire sans c  | 0,00 €                                  | L                                       |
| Categorie de<br>nomenclature | Nomenclature                    | *    |      | sont valides a               |        |         |                   | Propre tarif                                                         | 1////////////////////////////////////// |                                         |
| Type de nomendature          | Kinésithérapie                  | -    |      | cette date.                  |        |         |                   | Junior                                                               | /////////////////////////////////////// |                                         |
| Tune de nathologie           | Courante                        | *    |      |                              |        |         |                   | Tarifs personnels                                                    |                                         |                                         |
| rype de padiológie           |                                 |      |      |                              | _      |         |                   | Honoraires                                                           | 24,00 €                                 |                                         |
| Lieu de traitement           |                                 |      |      |                              |        |         |                   | Normal avec règlement de faveur (80%-25%) (prestataire sans contrat) | 21,50 €                                 | £/////////////////////////////////////  |
| nomenclature                 |                                 | *    |      |                              |        |         |                   | Normal sans règlement de faveur (60%-25%) (prestataire sans contrat) | 13,32 €                                 |                                         |
| Type de nomenclature         |                                 | Ŧ    | FCO  | Séance individuelle de       |        |         |                   | Exceptionnel avec règlement de faveur (90%-25%) (prestataire sans c  | /////////////////////////////////////// |                                         |
| Conventionné                 | Non                             | Ŧ    | 560. | kinésithérapie (30 min.) Cal | DIN (  | Loura   |                   | Exceptionnel sans règlement de faveur (75%-25%) (prestataire sans c  |                                         |                                         |
|                              |                                 |      |      |                              |        |         |                   | Propre tarif                                                         | 1////////////////////////////////////// |                                         |
| Periodes de tarifs           |                                 | 1    |      |                              |        |         |                   | Junior                                                               | /////////////////////////////////////// |                                         |
|                              |                                 | 200  |      |                              |        |         |                   | Tarifs personnels                                                    | /////////////////////////////////////// | 28,00 €                                 |
|                              | O Appliqu                       | er   | 560. | Séance individuelle de Cal   | hin (  | Coura   | alatan            | Honoraires                                                           | 24.00 €                                 |                                         |

3. Cliquez en haut à gauche sur Périodes de tarifs.

| 1   <b>-   <u>8</u>  </b>                                       | Compufit                                                             |      |                                                                      |                                                                                                    | Nouvelle                                                                                                    | e kine période de tarifs                                                              |                                 |            |              |
|-----------------------------------------------------------------|----------------------------------------------------------------------|------|----------------------------------------------------------------------|----------------------------------------------------------------------------------------------------|----------------------------------------------------------------------------------------------------|---------------------------------------------------------------------------------------|---------------------------------|------------|--------------|
| Codes de nomen                                                  | dature avec indemnités                                               | D Tv | roe de tarif                                                         | Propr                                                                                                    | re tarif 🔹                                                                                                    |                                                                                       |                                 |            |              |
| Codes de nomen                                                  | dature les plus utilisés 120'                                        |      |                                                                      |                                                                                                    |                                                                                                    |                                                                                       |                                 |            |              |
| Codes de nomen                                                  | dature les plus utilisés 30'                                         |      |                                                                      | Code                                                                                                    | Description D                                                                                                    | uree i ype de pathologie                                                              | Lieu de traitement              | Honoraires | Propre tarif |
| Codes de nomen                                                  | dature les plus utilisés 45'                                         |      |                                                                      | 560011                                                                                                    | Seance individuelle d                                                                                                    | 30 Courante                                                                           | Cabinet (prive)                 | 24,00 €    | 28           |
| Codes de nomen                                                  | dature les plus utilisés 60'                                         |      |                                                                      | 560055                                                                                                    | Seance individuelle d                                                                                                    | 30 Courante                                                                           | Cabinet (prive)                 | 24,00 €    | 28           |
| Frais de dossier                                                |                                                                      |      |                                                                      | 560313                                                                                                    | Seance individuelle d                                                                                                    | 30 Courante                                                                           | Ayant-droit a domicile          | 25,37€     | 28           |
| Indemnités de dé                                                | éplacement                                                           |      |                                                                      | 560350                                                                                                    | Séance individuelle d                                                                                                    | 30 Courante                                                                           | Ayant-droit à domicile          | 24,37€     | 28           |
|                                                                 |                                                                      |      |                                                                      | 567011                                                                                                    | Séance individuelle d                                                                                                    | 30 Courante                                                                           | Cabinet (privé)                 | 27,10€     | 28           |
|                                                                 |                                                                      | 1    |                                                                      | 567136                                                                                                    | Séance individuelle d                                                                                                    | 30 Courante                                                                           | Ayant-droit à domicile          | 28,47€     | .28          |
|                                                                 |                                                                      |      | ~                                                                    | 400035                                                                                                    |                                                                                                    | 30 Courante                                                                           | Cabinet (privé)                 | 26,10 €    | 28           |
|                                                                 |                                                                      | D    | late de dél                                                          | but tarif                                                                                                    |                                                                                                    | Tarf souhaté Tarf d                                                                   | éviant 1re prestation           |            |              |
| Date p<br>codes<br>qui sor                                      | pour afficher les<br>de nomenclature<br>nt valides à cette           |      | late de dé<br>) Période c<br>) Propre pi<br>) Démarraj               | but tarif<br>le tarifs actuell<br>áriode de tarifs<br>ge à partir de la                                                                     | e officielle (01/07/2022)<br>actuelle (0aplus récente) (01/04/20<br>a nouvelle date :                                                                                                    | Tarf souhaté     Tarf de la fait       28,00 €     28,00 €       Calculer     28,00 € | éviant 1re prestation<br>0,00 € |            |              |
| Date p<br>codes<br>qui sor                                      | pour afficher les<br>de nomenclature<br>nt valides à cette<br>date.  |      | Nate de dél<br>) Période c<br>) Propre pi<br>) Démarraj<br>1/01/2023 | but tarif<br>le tarifs actuelli<br>śriode de tarifs<br>ge à partir de la                                                                    | e officielle (01/07/2022)<br>+ actuelle (0a plus récente) (01/04/20<br>a nouvelle date :                                                                                                    | Tarf souhaté Tarf d<br>28,00 €<br>Calculer                                            | éviant îre prestation<br>0,00 € |            |              |
| Date p<br>codes<br>qui sor                                      | pour afficher les<br>de nomenclature<br>nt valides à cette<br>date.  |      | late de dél<br>) Période c<br>) Propre pi<br>) Démarraj<br>1/01/2023 | but tarif<br>le tarifs actuell<br>friode de tarifs<br>ge à partir de la<br>v<br>Date à pa                                                   | e officiele (01/07/2022)<br>actuelle (8 plus récente) (01/04/20<br>a nouvelle date :<br>antir de laquelle les<br>de normanciature                                                                                            | Z22) Tarf souhaté Tarf d<br>28,00 €<br>Calculer                                       | éviant îre prestation<br>0,00 € |            |              |
| Date p<br>codes<br>qui sor                                      | pour afficher les<br>de nomenclature<br>nt valides à cette<br>date.  |      | late de dél<br>) Période c<br>) Propre pu<br>) Démarray<br>1/01/2023 | but tarif<br>le tarifs actuell<br>griode de tarifs<br>ge à partir de le<br>codes<br>avec less                                               | e officiele (01/07/2022)<br>actuele (0.plus récente) (01/04/20<br>a nouvele date :<br>artir de laquelle les<br>de nomenclature<br>tarife sont validos                                                                        | Tarf souhaté Tarf d<br>28,00 €<br>Calculer                                            | éviant Tre prestation<br>0,00 € |            |              |
| Date p<br>codes<br>qui sor                                      | pour afficher les<br>de nomenclature<br>nt valides à cette<br>date.  |      | late de dél<br>) Période c<br>) Propre pu<br>) Démarray<br>1/01/2023 | but tarif<br>le tarifs actuell<br>ériode de tarifs<br>ge à partir de le<br>Date à pa<br>codes<br>avec les                                   | e officielle (01/07/2022)<br>actuelle (la plus récente) (01/04/20<br>a nouvelle date :<br>artir de laquelle les<br>de nomenclature<br>tarifs sont valides.                                                                   | Tarf souhaté     Tarf de la fait       28,00 €     28,00 €       Calcular     28,00 € | éviant îre prestation<br>0,00 € |            |              |
| Date p<br>codes<br>qui sor<br>te du<br>ze de pathologie         | our afficher les<br>de nomenclature<br>nt valides à cette<br>date.   |      | late de dél<br>) Période c<br>) Propre pu<br>) Démarraj<br>1/01/2023 | but tarif<br>le tarifs actuell<br>śriode de tarifs<br>ge à partir de le<br>Date à pa<br>codes<br>avec les                                   | e officiele (01/07/2022)<br>actuele (0aplus récente) (01/04/20<br>a nouvelle date :<br>antir de laquelle les<br>de nomenclature<br>tarifs sont valides.<br>spondent aux codes de nomendati                                   | 222)<br>Tarf souhaté Tarf d<br>28,00 €<br>Calculer<br>re sélectionnés                 | éviant îre prestation<br>0,00 € |            |              |
| Date p<br>codes<br>qui sor<br>te du<br>te du<br>u de traitement | opour afficher les<br>de nomenclature<br>nt valides à cette<br>date. |      | late de dél<br>) Période c<br>) Propre pu<br>) Démarraj<br>1/01/2023 | but tarif<br>le tarifs actuell<br>ériode de tarifs<br>e à partir de la<br>codes<br>avec les<br>avec les<br>enoraires corre<br>le code (5500 | e officiele (01/07/2022)<br>actuelle (a plus récente) (01/04/20<br>a nouvelle date :<br>artir de laquelle les<br>de nomenclature<br>tarifs sont valides,<br>spondent aux codes de nomendat.<br>11,500055 sera viguer à pacit | 222) Tarf souhaté Tarf d<br>28,00 €<br>Calculer<br>re sélectionnés<br>du 01/01/2023   | éviant îre prestation<br>0,00 € |            |              |

- Sélectionnez à gauche les codes de nomenclature pour lesquels vous voulez calculer et utiliser des tarifs personnels, par exemple Codes de nomenclature 30 min.
- **5.** En bas à gauche, vous saisissez la date pour afficher les codes de nomenclature qui sont valides à cette date. La date d'aujourd'hui, par exemple.

Ce n'est donc pas la date à partir de laquelle vos tarifs personnels seront valables. Cette date est sélectionnée dans le point 10 ci-dessous.

- **6.** Si souhaité, spécifiez davantage les codes de nomenclature à l'aide des filtres en bas à gauche.
- Déterminez par exemple le **Type de pathologie (Courante, F-aiguë, F-chronique,**

Pathologie-E et Périnatale) et le Lieu de traitement (Cabinet (privé)).

Ayant-droit à domicile: Si vous appliquez un tarif différent pour vos visites à domicile, définissez-les séparément en choisissant le filtre Lieu de traitement Ayant-droit à domicile. Il est important de savoir comment vous allez calculer le tarif: Il y a un tarif pour l'acte thérapeutique, et un tarif pour l'indemnité de déplacement qui a un code distinct.

Par exemple: 33 euros pour le Procédé thérapeutique + 2 euros pour l'indemnité de déplacement forf. Ces tarifs doivent donc être séparés. Même si vous souhaitez appliquer le même tarif que l'honoraire pour les indemnités de déplacement forf., il faut définir ce 1,13 comme votre propre tarif.

#### 5 CGM Oxygen

Frais de dossier: Même si vous souhaitez appliquer le même tarif que l'honoraire pour les frais de dossier, vous devez définir ces 32 ou 7 euros comme votre propre tarif.

- 7. Cliquez sur le bouton Appliquer en bas.
- **8.** Les codes de nomenclature répondant aux critères de recherche apparaissent à droite.
- 9. Cochez les codes de nomenclature concernés.

- **10.** Cochez sous **Date de début tarif** l'option **Démarrage à partir de la nouvelle date** et sélectionnez via le calendrier en bas la date à laquelle vous voulez démarrer votre nouvelle période de tarifs avec vos propres tarifs.
- **11.** Entrez en bas sous **Tarif souhaité** le tarif que vous voulez facturer pour les prestations correspondant aux codes de nomenclature.
- 12. Si vous souhaitez facturer un tarif dérogatoire pour la première prestation effectuée en fonction de la pathologie, entrez-le alors dans la case Tarif déviant 1e prestation.

Sous le tarif déviant 1e prestation, ne saisissez pas le tarif des frais de dossier, parce que les frais de dossier correspondent à un code de nomenclature séparé avec un tarif spécifique.

Si vous fixez le taux pour les codes de nomenclature de prestations avec lieu de traitement **Ayant droit à domicile** vous n'incluez pas les indemnités de déplacement. Des codes de nomenclature distincts existent pour les indemnités de déplacement. Vous les trouverez si vous utilisez le filtre en bas à gauche **Type de nomenclature info** et sélectionnez **Indemnités de déplacement forfaitaire**.

- 13. Cliquez sur Calculer.
- **14.** Vos tarifs personnels qui seront facturés apparaissent en haut à droite des codes de nomenclature.

Si vous optez pour un tarif déviant pour la 1e prestation, les tarifs seront différents selon le numéro d'ordre de la prestation.

- 15. En bas apparaît le message que les nouveaux tarifs entreront en vigueur à partir de la date que vous avez sélectionnée sous Date de début tarifs sous l'option
  Démarrage à partir de la nouvelle date.
- 16. Cliquez sur Appliquer les modifications pour importer les tarifs dans CGM Oxygen.
- **17.** Cliquez sur **OK** dans l'éventuel avertissement que les tarifs personnels influenceront les comptes et calculs de salaire.

# 1.3 Comment modifier le tarif personnel d'un seul code de nomenclature

Vous utilisez cette méthode si vous voulez modifier le tarif d'un seul code de nomenclature. Pour modifier les tarifs de plusieurs codes de nomenclature, suivez le point 1.2.

| Acupuncture: aboe         | nces                          |        | Code de     |                                       | Lieude              | Tune de              | Fin de la nériode de |                                                                                                    |             |                         | 01/07/2022 -     | 01/04/2023            |                      |
|---------------------------|-------------------------------|--------|-------------|---------------------------------------|---------------------|----------------------|----------------------|----------------------------------------------------------------------------------------------------|-------------|-------------------------|------------------|-----------------------|----------------------|
| Acupuncture: code         | s et tarifs                   |        | nomenciat . | Description                           | traitement          | pathologie           | nomenclature         | Type de tarif                                                                                                    |             | 1                       |                  | -1-1                  |                      |
| Acupuncture: pseu         | docodes B                     |        |             |                                       |                     |                      |                      | Honoraires                                                                                                    |             | 12                      |                  | 26,10 €               |                      |
| Chiropraxie: abser        | ces 🔋                         |        |             |                                       |                     |                      |                      | Normal avec réglement de faveur (80%-25%) (prestataire sans contrat)                                                                                                    | Les colon   | nes avec                |                  | 26,10 €               |                      |
| Chiropraxie: codes        | et tarifs                     |        | 10000000    |                                       | 20.00               | 1.2                  | 277                  | Normal sans règlement de faveur (60%-25%) (prestataire sans contrat)                                                                                                    | les caractè | res clairs              |                  | 26,10 €               | 7777777              |
| Chiropraxie: pseud        | locades                       |        | 400035      |                                       | Cabinet (priv       | e) Courante          |                      | Exceptionnel avec réglement de faveur (90%-25%) (prestataire sans contrat)                                                                                                    | dans l'en-  | tête sont               |                  |                       |                      |
| Diététique: absenc        | es 🛛                          |        |             |                                       |                     |                      |                      | Exceptionnel sans règlement de faveur (75%-25%) (prestataire sans contrat)                                                                                                    | les tarif   | s des                   |                  | 0,00 E                |                      |
| Diététique: nomerie       | dature et tarifs              |        |             |                                       |                     |                      |                      | Propre tarif                                                                                                    | honoraires  | officiels               |                  |                       |                      |
| Dététique: pseudo         | codes B                       |        |             |                                       |                     |                      |                      | Honoraires                                                                                                    | qui ne neu  | Nentnas                 |                  | 20,00 €               |                      |
| Education en diabé        | tologie: absences             |        |             |                                       |                     |                      |                      | Normal avec règlement de faveur (80%-25%) (prestataire sans contrat)                                                                                                    | être modi   | fiáe Loe                |                  | 20,00 €               |                      |
| Éducation en diabé        | tologie: nomenclature et ta   |        | sometros    |                                       | 1212010210          | 202030303            |                      | Normal sans règlement de faveur (60%-25%) (prestataire sans contrat)                                                                                                    | colonnae    | moc los                 |                  | 20,00 €               | 77777777             |
| Eroothérapie: abse        | nces B                        |        | 400212      |                                       | Cabinet (priv       | e) Courante          | mfinderer            | Exceptionnel avec règlement de faveur (90%-25%) (prestataire sans contrat)                                                                                                    | coroctòror  | avecies                 |                  |                       | 1111111              |
| Eroothérapie: nom         | enclature et tarifs           |        |             |                                       |                     |                      |                      | Exceptionnel sans règlement de faveur (75%-25%) (prestataire sans contrat)                                                                                                    | caracteres  | tarife                  |                  | 0,00€                 |                      |
| Eroothéraple: pseu        | docodes B                     |        |             |                                       |                     |                      |                      | Propre tarif                                                                                                    | Sonties     |                         |                  |                       |                      |
| Kiné: codes de non        | venclature les plus utilisés  |        |             |                                       |                     |                      |                      | Honoraires                                                                                                    | personn     | eis que                 |                  | 24,00 E               |                      |
| Kinésithérapie: frai      | s de dosser                   |        |             |                                       |                     |                      |                      | Normal avec règlement de faveur (80%-25%) (prestataire sans contrat)                                                                                                    | vous        | avez                    |                  | 21,50 €               | 737777               |
| Kodsithirapie: pre        | stataires de soins conventio  |        |             | Colorers include asta da timbethalean | - 790               |                      |                      | Normal sans règlement de faveur (60%-25%) (prestataire sans contrat)                                                                                                    | coning      | ures.                   |                  | 13,32 C               |                      |
| Kinisthirapie: ore        | statares de sons non conv.    |        | 560011      | nin.)                                 | Cabinet (priv       | e) Courante          |                      | Exceptionnel avec règlement de faveur (90%-25%) (prestataire sans contrat)                                                                                                    |             |                         |                  |                       |                      |
| Kindsitteleanier nee      | udscodes B                    |        |             |                                       |                     |                      |                      | Exceptionnel sans rèclement de faveur (75%-25%) (prestataire sans contrat)                                                                                                    |             |                         | 0000000          |                       |                      |
| Kinésthéranie: abr        | ences B                       | 1      |             |                                       |                     |                      |                      | Propre tarif                                                                                                    |             |                         |                  |                       | 28,80 € -            |
| Loopaide : nesta          | taixes de soins conventionnés | 1 1072 |             |                                       |                     |                      |                      | Honoraires                                                                                                    | C           | À partir de la 17 prest | Tarf             |                       |                      |
| Lonnéde : mesta           | tares de sons non conventi    |        |             |                                       |                     |                      |                      | Normal avec règlement de faveur (80%-25%) (prestataire sans contrat)                                                                                                    |             |                         |                  | Averter               |                      |
| Looppide: absenc          |                               |        |             | Educes induit als de lindett deser    | in 110              |                      |                      | Normal sans réglement de faveur (60%-25%) (crestatare sans contrat)                                                                                                    |             |                         |                  |                       |                      |
| Looppide: pomeo           | iature et tarifs              |        | 560055      | min.), aprés 560011                   | cabinet (priv       | e) Courante          |                      | Exceptionnel avec règlement de faveur (90%-25%) (prestataire sans contrat)                                                                                                    |             | À partir de la # p      | restation        | Tarif                 | _                    |
| Looppide: perudo          | codes R                       |        |             |                                       |                     |                      |                      | Exceptionnel sans règlement de faveur (75%-25%) (prestataire sans conitrat)                                                                                                    |             | •                       |                  | Ø                     | 28,00                |
| Ostimathis: also          | ores a                        |        |             |                                       |                     |                      |                      | Propre tarif                                                                                                    | _           |                         |                  |                       |                      |
| Ostéonathie: code         | e et tacifa                   |        |             |                                       |                     |                      |                      | Honoraires                                                                                                    |             |                         |                  |                       |                      |
| Conceptor HE: COOL        | Let us the                    |        |             |                                       |                     |                      |                      | Normal avec réclement de faveur (80%-25%) (prestataire sans contrat)                                                                                                    | -           |                         |                  |                       |                      |
| le du                     | 26/12/2022 ***                |        |             |                                       |                     |                      |                      | Normal sans règlement de faveur (60%-25%) (prestataire sans contrat)                                                                                                    | -           |                         |                  |                       |                      |
| tégorie de<br>terrolature | Nomendature +                 |        | 560092      | Examen kinésithérapeutique consu      | itatf Cabinet (priv | e) Courante          | -destan              | Exceptionnel avec réglement de faveur (90%-25%) (crestataire sans contrat)                                                                                                    |             |                         |                  |                       |                      |
| e de nomenclature         | Kinésthérapie -               |        |             |                                       |                     |                      |                      | Exceptionnel sans réclement de faveur (75%-25%) (prestateire sans contrat)                                                                                                    |             |                         |                  |                       |                      |
| ne de nathologie          | Courante                      |        |             |                                       |                     |                      |                      | Propre tarif                                                                                                    | Le la       | s modifications de      | ces tarifs influ | encent les comptes et | calculs des salaires |
| ve ve per ologie          | 6.1                           |        |             |                                       |                     |                      |                      | Honoraires                                                                                                    |             |                         |                  |                       |                      |
| u de traitement           | Labinet (prive)               |        |             |                                       |                     |                      |                      | Normal avec rèclement de faveur (80%-25%) (prestataire sans contrat)                                                                                                    |             |                         |                  | 0                     | K AND                |
| nee de la<br>mendature    | 30 •                          |        |             | Concern include who do included an    | er (20              |                      |                      | Normal sans règlement de faveur (60%-25%) (prestataire sans contrat)                                                                                                    | -           |                         |                  |                       |                      |
| e de nomenclature         |                               |        | 567011      | min.)                                 | Cabinet (priv       | <li>e) Courante</li> | abidin               | Exceptionnel avec regement de faveur (90%-25%) (prestataire sans contrat)                                                                                                    | Li.         | 8                       |                  |                       |                      |
|                           | Nov                           |        |             |                                       |                     |                      |                      | Excentionnel same réclement de favour (75%, 25%) (neestataire same contral)                                                                                                    |             |                         |                  | 0.00 €                |                      |
| in the country            |                               |        |             |                                       |                     |                      |                      | Propre tarif                                                                                                    |             |                         | 10000000         |                       | tettetette :         |
| iodes de tarifs           |                               |        |             |                                       |                     |                      |                      | And a second second sec |             |                         |                  | 3448 ///////          | 11111111             |
|                           |                               |        |             |                                       |                     |                      |                      | Provide and the                                                                                                    |             |                         |                  | 2.100 B               |                      |

- 1. Sélectionnez le menu Fichiers de base dans l'écran principal, cliquez sur Nomenclature et sélectionnez Aperçu de la nomenclature.
- 2. Sélectionnez dans la fenêtre Aperçu de la nomenclature la liste Kinésithérapie: prestataires de soins non conventionnés.
- **3.** Sélectionnez en bas à gauche les filtres pour afficher les codes de nomenclature desquels vous voulez modifier les tarifs personnels.
- **4.** Sélectionnez dans la liste la ligne du code de nomenclature correspondant à la prestation de laquelle vous voulez modifier le tarif existant.
- 5. Cliquez dans la ligne **Propre tarif** de ce code de nomenclature dans la case à droite avec le tarif que vous voulez modifier.
- 6. Supprimez le tarif existant par la croix rouge et entrez manuellement un autre tarif.

Le tarif modifié sera valide à partir de la date en haut de la colonne de période de facturation.

### **1.4** Configuration de la fiche de traitement

Pour les utilisateurs qui ont déjà configuré leur propre tarif dans Oxygen: Il n'est plus nécessaire de spécifier dans la fiche de traitement si vous souhaitez utiliser des tarifs conventionnés ou déconventionnés. Si l'Honoraires ou le Tarif propre est défini suivez la logique ci-dessous.

Depuis la version 23.4.48.0, Oxygen détermine le tarif à appliquer de la manière suivante:

- **1. Prestataires de soins conventionnés** : Si le prestataire de soins est conventionné, l'honoraire est appliqué.
- 2. Prestataires de soins déconventionnés patient avec regime préférentiel: Si le prestataire de soins est déconventionné mais que le patient a une regime préférentiel, l'honoraire est appliqué.
- 3. Prestataires de soins déconventionnés avec propre type de tarif patient sans regime préférentiel:

Si le prestataire de soins est déconventionné, mais qu'il applique un autre tarif personnel que les autres prestataires de soins, et que le patient n'a pas de préférence tarifaire, le type de tarif personnel est appliqué.

4. Prestataires de soins déconventionnés sans tarif personnel – patient sans regime préférentiel:

Si le prestataire de soins est déconventionné et n'applique pas de type de tarif different que les autres prestataires de soins, le tarif personnel standard est appliqué.

Dans la période de facturation des fiches de traitement, ces paramètres sont possibles:

| Nomenclature principale | 30' Honoraires            |                          | -            | Fréq/Semaine  |
|-------------------------|---------------------------|--------------------------|--------------|---------------|
| Après grands n°         | Durée (min.)              | 30 🔻                     |              |               |
| 2e prestation           | Tarif                     | Honoraire                | es           | *             |
| 20 prestation           | Tarification liée au pres | Honorair                 | es           |               |
|                         | Prestataire de soins      | Honoraire                | es %<br>O.A. |               |
| Frais de dossier        | Durée (min.)              | Montant                  | ticke        | t modérateur  |
| Indemnité               | Tarif                     | Prestatai<br>Tarif libre | re de<br>:   | soins         |
| Indemnités de dépl.     |                           | Tarif per                | sonne        |               |
| Deel COVID              |                           | Ticket mo                | dera         | teur %        |
| Post-COVID              |                           | x                        |              | *<br>**<br>** |

Depuis la version 23.4.48.0, les deux paramètres Honoraires et Tarif personnel fonctionnent selon la logique expliquée ci-dessus en 1.3. Il n'est donc plus nécessaire de spécifier dans la fiche de traitement si vous souhaitez utiliser des tarifs conventionnés ou déconventionnés.

Si Honoraires ou le Tarif personnel est défini, Oxygen vérifiera si le prestataire de soins est conventionné ou si il a son propre type de tarif personnel, et si le patient a une regime préférentiel. Si vous voulez encore utiliser un autre tarif, voici des exemples:

• **Tarif libre** = vous pouvez indiquer un montant à facturer uniquement pour cette fiche de traitement.

• Montant V.I. = ne pas facturer le ticket moderateur au patient.

9 CGM Oxygen

### 1.5 Comment modifier le tarif par défaut dans les fiches de traitement à partir d'une date spécifique?

Depuis la version 23.4.47.0 d'Oxygen, il n'est plus nécessaire de faire la distinction entre l'honoraire et le tarif personnel. Vous pouvez cependant l'utiliser pour passer à partir d'une certaine date au Montant V.I. ou à un Tarif Libre.

Exemple de situation: Des prestations ont déjà été facturées et vous souhaitez modifier la configuration dans la fiche de traitement, vous devrez créer une période de facturation supplémentaire à partir d'une date postérieure à la dernière prestation facturée.

- 1. Affichez le Dossier patient concerné.
- 2. Cliquez en haut à gauche dans la barre de menu sur Favoris ou Administratif.
- **3.** Cliquez dans la liste à gauche sous le bouton Fiche de traitement kinésithérapie sur les dates de la fiche de traitement avec la prescription pour laquelle vous appliquez un tarif personnel.

| 🝇   📄 😸 +   🔱 💄 🖂 CompuFit                      |                                     |                                                                                                    | Dossier - Bernard Duroux (I             | ID: 131)                       | ×                                                                                |
|-------------------------------------------------|-------------------------------------|----------------------------------------------------------------------------------------------------|-----------------------------------------|--------------------------------|----------------------------------------------------------------------------------|
| Messages (0)                                    |                                     |                                                                                                    |                                         |                                | 😫 0 🕂 Rechercher 🗸 🔍                                                             |
| Résumé Administratif Situation compte Évolution | Mise en page 🔻                      | (peli Période                                                                                                    | Bilan                                   | Planning                       | Bernard Duroux                                                                   |
| Favoris Examens Traitement                      | Restations                          | at Compte                                                                                                    | Su Opération                            | Consultation à distance        |                                                                                  |
| Tableau de bord DPI - Fiche                     | e de traitement kinésithérapie      |                                                                                                    |                                         |                                |                                                                                  |
| Liste DPI v Fic                                 | ne de traitement                    |                                                                                                    | Prescriptions (1/1)                     |                                |                                                                                  |
| Batient V Dia kin                               | agnostic Hernie<br>ésithérapeutique | 4                                                                                                    | 01/04/2022<br>Hernie                    |                                |                                                                                  |
| 🕴 Fiche de trait. kinésithérapie                |                                     | · ···                                                                                                    | Type de prestation                      | Procédé thérapeutique          |                                                                                  |
| 01/04/2022 - Hernie × Ep                        | isode 01/04/2                       | J22 •                                                                                                    | Diagnostic                              | Hernie                         |                                                                                  |
| Nouveau                                         | n enregistre                        |                                                                                                    |                                         |                                |                                                                                  |
| 🗍 Fiche de trait. logopédie 🗸 🛛 🖉               | iode de facturation (1/1)           | G 6 %                                                                                                    | Emplacement                             |                                |                                                                                  |
| 🔺 Fiche de trait. ergothérapie 🗸 🕴 🗛            | partir de 01/04/2                   | 022 •                                                                                                    | Nbre                                    | 18 2 Non enregistré            |                                                                                  |
| Fiche de trait. podologie                       | pe de pathologie F-aigué            | · · · · · · · · · · · · · · · · · · ·                                                                                                    | Date                                    | 01/04/2022 -                   |                                                                                  |
| Tiche de trait. diététique 🗸 🛛                  | u do tratement Cabinet              | (orivé)                                                                                                    | Prescripteur                            |                                |                                                                                  |
| Fiche de trait. ostéopathie Y Type              | be de facturation                   | atient The MDA                                                                                                    | Médecin référent                        |                                |                                                                                  |
| 🕴 Fiche de trait. chiropraxie 🗸 🗸 Co            | mpte après                          |                                                                                                    | Date de l'operation                     | <u> </u>                       |                                                                                  |
| 🕴 Fiche de trait. acupuncture 🗸 🗸               |                                     | Simulation                                                                                                    | Operation                               | Nouveau                        | <u>^</u>                                                                         |
| 👌 Fiche de trait. pédicure 🗸 🛛 😽                | menclature principale 30' Hono      | raires 🔻                                                                                                    | Fréq/Semaine                            | Fréq/Jour                      | 1                                                                                |
| 👌 Fiche de trait. psychologie 🗸 🛛 🗛             | rès grands n° 30' Hono              | raires 👻                                                                                                    | Demande rapport au méd                  | Prescription absente           |                                                                                  |
| ₽ Piche de trait. éducation du diabê ∨ 2e       | prestation 15' Hono                 | raires 💌                                                                                                    | Besoin soins à domicile                 |                                |                                                                                  |
| Fiche de trait, tabacologie                     | is de dossier Honorair              | es *                                                                                                    | Motivation 2e séance/jour<br>nécessaire |                                | - A-<br>- (*                                                                     |
| Fiche de trait, pseudocode                      | lemnite Honorair                    | es fact, par défaut                                                                                                    | Date début trait.                       | *                              |                                                                                  |
| R Prestations                                   | nonoral                             |                                                                                                    | Conseils de traitement                  |                                |                                                                                  |
| Rendez-vous V                                   | otant                               | 🛛 Each irer nar défaut                                                                                                    | N° d'identification                     |                                |                                                                                  |
| Période kinésithérapie                          | Nouveau                             | I En recorer per deradt                                                                                                    | ICD10                                   | ICPC2                          |                                                                                  |
| Sup                                             | plément Aucun                       | • X                                                                                                    | Première attestation                    | •                              |                                                                                  |
| Dessies die Undeitkefennie                      | Nouveau                             | 1                                                                                                    | Date de contact                         | •                              |                                                                                  |
| Consider clini, kinesioneraple Acc              | Aucun                               | • X                                                                                                    | Date d'arrêt                            | -                              |                                                                                  |
| examens adm. kine                               | Nouveau                             | une période de fact suppl                                                                                                    | Date du rapport                         |                                |                                                                                  |
| 🐰 Dossier din. logopédie 🗸 🗸                    | Mouter                              | and periode de racti adph                                                                                                    | Mention modification cor                | ncept Déplacer la prescription |                                                                                  |
| 🐰 Dossier clin. ostéopathie 🗸 🗸                 |                                     |                                                                                                    |                                         |                                | OK Annuler Appliquer                                                             |
| ID: 4<br>1/1                                    |                                     | In the second second se |                                         |                                | Création: CompuFit, 12/04/2022 10:15<br>Modification: CompuFit, 12/04/2022 10:15 |

- 4. Cliquez en bas de l'onglet Période de facturation sur le lien Ajouter une période de facturation supplémentaire.
- 5. Entrez sous l'onglet **Période de facturation** la date de début de la période au cours de laquelle vous voulez appliquer le tarif personnel.

cette prescription, car pour les prestations facturées, vous ne pouvez pas modifier le tarif.

6. Cliquez sur la flèche à droite dans le champ Nomenclature principale (ou Après grands n° ou 2e prestation) ou Frais de dossier ou Indemnité de déplacement, cliquez sur la flèche à droite dans le champ Tarif et sélectionnez Montant O.A. ou Tarif libre – et remplir alors le tarif libre.

Pour un indemnité de déplacement vous ne pouvez pas utiliser Montant O.A.

## 2 Comment définir plusieurs tarifs personnels pour différents prestataires de soins ?

Cette méthode est utilisée si vous souhaitez définir plusieurs tarifs personnels pour différents prestataires de soins de santé. Par exemple, les taris personnels du propriétaire du cabinet et d'un collègue, qui sont tous deux différents des honoraires officiels. Avant de définir vos tarifs personnels, veuillez mettre à jour CGM Oxygen à la dernière version.

Lors de la création du compte, les tarifs sont appliqués en fonction des paramètres de la fiche du prestataire de soins :

Si vous indiquez dans la fiche que le prestataire de soins est déconventionné, vous déterminez également via la fiche le type de tarif et les tarifs personnels qui sont appliqués pour le prestataire de soins.

Voir <u>Comment définir plusieurs tarifs personnels pour des prestataires de soins</u> <u>déconventionnés ?</u>

Si le prestataire de soins souhaite facturer un montant spécifique pour un patient déterminé, par exemple un membre de la famille, vous sélectionnez ce tarif dans la fiche de traitement du patient. Exceptionnellement, dans ce cas, les paramètres de la fiche du prestataire de soins ne sont pas pris en compte.

Voir <u>Comment fixer un montant spécifique que le prestataire de soins souhaite</u> <u>facturer pour les prestations fournies à un patient spécifique ?</u>

# 2.1 Comment définir plusieurs tarifs personnels pour des prestataires de soins déconventionnés ?

Avant de définir vos tarifs personnels, veuillez mettre à jour CGM Oxygen à la dernière version

#### Configurez la fiche du prestataire

**1.** Affichez la fiche du Prestataire de soins et cliquez sur l'onglet **Info prestataire de soins.** 

|                     | Into prestataire    | Salaires | Finances - D   | ivers        | Eamille/Relations  | Dive          | ers      |                          |                    |      |  |  |
|---------------------|---------------------|----------|----------------|--------------|--------------------|---------------|----------|--------------------------|--------------------|------|--|--|
|                     |                     |          |                | Certifica    | at eHealth (20/10/ | /2025)        | x        |                          |                    |      |  |  |
| Fiche de traitement | Kinésithérapie      |          | -              |              |                    |               |          |                          |                    |      |  |  |
| Info prestataire    |                     |          |                |              |                    |               |          |                          |                    |      |  |  |
|                     |                     |          |                |              |                    | *             |          |                          |                    |      |  |  |
| Kinésithérapeute    | Numéros IN          | IAMI     |                |              |                    |               |          |                          |                    |      |  |  |
| Nouveau             |                     |          |                |              |                    |               |          |                          |                    |      |  |  |
| Date de 🔻 Di        | ate de fin 🛛 Nº INA | MI       | Conventionné   |              |                    |               |          |                          |                    |      |  |  |
| 01/01/2023          |                     |          |                | ×            |                    |               |          |                          |                    |      |  |  |
| 01/01/2022 3        | 1/12/2022 _/        |          | 1              | *            |                    |               |          |                          |                    |      |  |  |
|                     |                     |          |                |              |                    |               |          |                          |                    |      |  |  |
|                     | Nouveau             |          |                |              |                    |               |          |                          |                    |      |  |  |
|                     |                     |          |                |              |                    |               |          |                          |                    |      |  |  |
|                     |                     |          | Ouvrir la fenê | tre de péri  | ode de facturatio  | on            |          |                          |                    | ×    |  |  |
|                     |                     |          | Souhaitez-voi  | us ouvrirlat | fenêtre de périod  | e de facturat | tionnou  | ur créer une nouvelle pé | riode defacturatio | in 7 |  |  |
|                     |                     |          |                |              |                    | Oui           | N        |                          |                    |      |  |  |
|                     |                     |          |                |              | L                  | <u>o</u> u    | <u> </u> | _011                     |                    |      |  |  |
|                     |                     |          |                |              |                    |               |          |                          |                    |      |  |  |
|                     |                     |          |                |              |                    |               |          |                          |                    |      |  |  |
|                     |                     |          |                |              |                    |               |          |                          |                    |      |  |  |
|                     |                     |          |                |              |                    |               |          |                          |                    |      |  |  |
|                     |                     |          |                |              |                    |               |          |                          |                    |      |  |  |

- Si le prestataire de soins est kinésithérapeute, sélectionnez sous Fiche de traitement Kinésithérapie.
- 3. Cliquez sur l'onglet à droite Numéros INAMI.
- Le prestataire de soins est déconventionné depuis le 01/01/2023: cliquez sur le bouton bleu Nouveau, sélectionnez sous date de début le 01/01/2023, entrez le numéro INAMI et décochez la case sous Conventionné.
- Cliquez en bas à droite sur Appliquer et sélectionnez Non dans la fenêtre contextuelle avec la notification pour créer une nouvelle période de facturation via la fenêtre des périodes de facturation.
- 6. Cliquez sur l'onglet à gauche Kinésithérapeute.

| CGM                | Oxygen                               |            |                      |                              |        |                                      |             |                 |        |
|--------------------|--------------------------------------|------------|----------------------|------------------------------|--------|--------------------------------------|-------------|-----------------|--------|
|                    | 이 이 이 이 이 년<br>Envoi de messages SMS | -   🔱 👗 🖂  | CompuFit             |                              |        | Prestataire de soins: Vallor Vincent |             | Rechercher      |        |
| Administratif      | Info prestataire                     | Salaires   | Finances - Divers    | Famille/Relations            | Divers |                                      |             |                 | 1      |
| -                  |                                      |            | Cer                  | tificat eHealth (20/10/2025) | x      |                                      |             |                 |        |
| Fiche de traitemen | Kinésithérapie                       |            | *                    |                              |        |                                      |             |                 |        |
| Info prestataire   |                                      |            |                      |                              |        |                                      |             |                 |        |
|                    |                                      |            |                      | 8                            |        |                                      |             |                 |        |
| Kinésithérap       | ute Numéros INAM                     | I          |                      |                              |        |                                      |             |                 |        |
| Oéfinir kinésit    | hérapie comme préférer               | nce        |                      |                              |        |                                      |             |                 |        |
| Type de prestatai  | re Kinésithérapeute                  | +          | 🖉 Définir comme kiné | sithérapeute par défaut      |        |                                      |             |                 |        |
| 🗹 eHealthBox a     | ctivé 📝 Indépendar                   | it         |                      |                              |        |                                      |             |                 |        |
| 🗹 Titulaire du ca  | abinet 🔲 Calcul des s                | alaires    |                      |                              |        |                                      |             |                 |        |
| Type de tarif      | Junior                               | <b>•</b>   | Périodes de tarifs   |                              |        |                                      |             |                 |        |
|                    | Nouveau                              | <u> </u>   | Vouveau              |                              |        |                                      |             |                 |        |
|                    |                                      | <u>×</u> N | Modifier             |                              |        |                                      |             |                 |        |
|                    |                                      |            |                      | _                            |        |                                      |             |                 |        |
|                    |                                      |            |                      |                              |        |                                      |             |                 |        |
|                    |                                      |            |                      |                              |        |                                      |             |                 |        |
|                    |                                      |            |                      |                              |        |                                      |             |                 |        |
|                    |                                      |            |                      |                              |        |                                      |             |                 |        |
|                    |                                      |            |                      |                              |        |                                      |             |                 |        |
|                    |                                      |            |                      |                              |        |                                      |             |                 |        |
|                    |                                      |            |                      |                              |        |                                      |             |                 |        |
|                    |                                      |            |                      |                              |        |                                      |             |                 |        |
|                    |                                      |            |                      |                              |        |                                      |             |                 |        |
|                    |                                      |            |                      |                              |        |                                      | ОК          | Annuler         | Appliq |
| ID: 128            |                                      |            | 5                    |                              |        |                                      | Création: , | 15/02/2022 15:2 | 13     |

- 7. Créez le type de tarif pour lequel vous voulez configurer les tarifs personnels du prestataire de soins: cliquez sur les 3 points à droite de Type de tarif, sélectionnez Nouveau, entrez le nom du type de tarif et cliquez en bas sur Appliquer. Le type de tarif est immédiatement sélectionné pour le prestataire de soins.
- 8. Cliquez ensuite sur le bouton Périodes de tarifs.

#### **Configurez vos tarifs personnels**

1. Le type de tarif est automatiquement sélectionné en haut pour le prestataire de soins.

| ■  ÷  <b>\$ \$</b> E                                                                                         | CompuFit                                                                         |   |                                                                                      |                                                                                                    | No                                                                                                    | uvelle kine périoc                                                                                         | de de tarifs                                                                           |                                |            | -       |   |
|----------------------------------------------------------------------------------------------------|----------------------------------------------------------------------------------|---|--------------------------------------------------------------------------------------|----------------------------------------------------------------------------------------------------|----------------------------------------------------------------------------------------------------|----------------------------------------------------------------------------------------------------|----------------------------------------------------------------------------------------|--------------------------------|------------|---------|---|
| Codes de nomend                                                                                              | ature avec indemnités                                                            | D | me de ta                                                                             | ef Tu                                                                                                    | nior *                                                                                                    | _                                                                                                    |                                                                                        |                                |            |         |   |
| Codes de nomend                                                                                              | ature les plus utilisés 120'                                                     |   |                                                                                      | ]                                                                                                    |                                                                                                    | 1001000100110                                                                                              |                                                                                        |                                |            |         |   |
| Codes de nomend                                                                                              | ature les plus utilisés 30'                                                      | D |                                                                                      | Code                                                                                                    | Description                                                                                                    | Durée                                                                                                    | Type de pathologie                                                                     | Lieu de traitement             | Honoraires | Junior  | - |
| Codes de nomend                                                                                              | ature les plus utilisés 45'                                                      |   |                                                                                      | 560011                                                                                                    | Séance individuel                                                                                                    | le d                                                                                                    | 30 Courante                                                                            | Cabinet (privé)                | 24,00 €    | 28,00 € | + |
| Codes de nomend                                                                                              | ature les plus utilisés 60'                                                      |   |                                                                                      | 560055                                                                                                    | Séance individuel                                                                                                    | le d                                                                                                    | 30 Courante                                                                            | Cabinet (privé)                | 24,00 €    | 28,00 € | + |
| Frais de dossier                                                                                             |                                                                                  |   |                                                                                      | 560313                                                                                                    | Séance individuel                                                                                                    | le d                                                                                                    | 30 Courante                                                                            | Ayant-droit à domicile         | 25,37€     | 28,00 € | + |
| Indemnités de dép                                                                                            | lacement                                                                         |   |                                                                                      | 560350                                                                                                    | Séance individuel                                                                                                    | le d                                                                                                    | 30 Courante                                                                            | Ayant-droit à domicile         | 24,37€     | 28,00 € | + |
|                                                                                                    |                                                                                  |   | 1                                                                                    | 567011                                                                                                    | Séance individuel                                                                                                    | le d                                                                                                    | 30 Courante                                                                            | Cabinet (privé)                | 27,10€     | 28,00 € | - |
|                                                                                                    |                                                                                  | E | 1                                                                                    | 567136                                                                                                    | Séance individuel                                                                                                    | le d                                                                                                    | 30 Courante                                                                            | Ayant-droit à domicile         | 28,47 €    | 28,00€  | - |
|                                                                                                    |                                                                                  | Œ | ~                                                                                    | 400035                                                                                                    |                                                                                                    |                                                                                                    | 30 Courante                                                                            | Cabinet (privé)                | 26,10 €    | 28,00 € |   |
|                                                                                                    |                                                                                  |   |                                                                                      | 10                                                                                                    |                                                                                                    | Ta                                                                                                    | rif souhaité Tarif 46                                                                  | viant fre prestation           |            |         |   |
| D<br>af<br>c<br>nor<br>qui s<br>à c                                                                          | Pate pour<br>ficher les<br>odes de<br>menclature<br>sont valides<br>sette date.  |   | Date de c<br>) Période<br>) Propre<br>) Démari<br>1/01/20)                           | début tarif<br>e de tarifs actu<br>période de tar<br>rage à partir de<br>23 	v                                                          | elle offidelle (01/07/2022)<br>ifs actuelle (a plus récente) (i<br>la nouvelle date :<br>Date à partir de                                                                                      | 01/04/2022)                                                                                                | nf souhaté Tanf dé<br>28,00 €<br>Calculer<br>es codes                                  | viant 1re prestation<br>0,00 € |            |         |   |
| E<br>af<br>c<br>nor<br>quí s<br>à c                                                                          | Pate pour<br>ficher les<br>odes de<br>menclature<br>sont valides<br>tette date.  |   | Date de c<br>) Période<br>) Propre<br>) Démari<br>1/01/20)                           | tébut tarif<br>de tarifs actu<br>période de tari<br>rage à partir de<br>23 →                                                            | elle officielle (01/07/2022)<br>ifs actuelle (0a plus récente) (1<br>i a nouvelle date :<br>Date à partir de<br>de nomencia<br>seroi                                                           | e laquelle le<br>ture avec le<br>nt valides.                                                               | rf souhaté Tarf dé<br>28,00 €<br>Calculer<br>es codes<br>es tarifs                     | viant 1re prestation<br>0,00 € |            |         |   |
| E<br>af<br>c<br>nor<br>qui s<br>à c<br>hate du<br>ype de pathologie<br>in de traitement                      | Pate pour<br>ficher les<br>oodes de<br>menclature<br>sont valides<br>sette date. |   | Date de c<br>) Période<br>) Propre<br>) Démari<br>1/01/20<br>ifférents               | début tarif<br>de tarif<br>période de tari<br>rage à partir de<br>23 V                                                                  | ele officielle (01/07/2022)<br>ifs actuelle (0 plus récente) (1<br>e la nouvelle date :<br>Date à partir de<br>de nomencla<br>seroi<br>rrespondent aux codes de no                             | 01/04/2022)<br>e laquelle le<br>ture avec le<br>nt valides.<br>mendature sélectio                          | rf souhaté Tarf dé<br>28,00 €<br>Calculer<br>es codes<br>es tarifs                     | Viant 1re prestation<br>0,00 € |            |         |   |
| E<br>af<br>c<br>nor<br>qui s<br>à c<br>ate du<br>ype de pathologie<br>eu de traitement<br>ype de nomendature | Pate pour<br>ficher les<br>oodes de<br>menclature<br>sont valides<br>sette date. |   | )ate de c<br>) Période<br>) Propre<br>) Démarr<br>1/01/20:<br>fférents<br>e tarif pc | début tarif<br>e de tarifs actu<br>période de tar<br>rage à partir de<br>23<br>thomoraires con<br>se honoraires con<br>sur le code (560 | ele officielle (01/07/2022)<br>ifs actuelle (a plus récente) (<br>la nouvelle date :<br>Date à partir de<br>de nomencla<br>seroi<br>rrespondent aux codes de no<br>0011,560055) sera en vigueu | o 1/04/2022)<br>e laquelle le<br>ture avec le<br>nt valides.<br>mendature sélectio<br>r à partir du 01/01, | rf souhaté Tarf dé<br>28,00 €<br>Calculer<br>es codes<br>es tarifs<br>ponnés<br>(2023, | viant 1re prestation<br>0,00 € |            |         |   |

- Sélectionnez à gauche les codes de nomenclature pour lesquels vous voulez calculer et utiliser des tarifs personnels, par exemple Codes de nomenclature 30 min.
- **3.** En bas à gauche, saisissez la date pour afficher les codes de nomenclature qui sont valides à cette date. La date d'aujourd'hui, par exemple.

Ce n'est donc pas la date à partir de laquelle vos tarifs personnels seront valables. Cette date est sélectionnée ci-dessous au point 8.

- **4.** Si souhaité, spécifiez davantage les codes de nomenclature à l'aide des filtres en bas à gauche.
- Déterminez par exemple le Type de pathologie (Courante) et le Lieu de traitement (Cabinet (privé), Ayant-droit à domicile).

Si vous voulez également afficher les codes de nomenclature à la durée 15 min., ouvrez alors la liste déroulante **Durée de la nomenclature** et sélectionnez **15 min.** 

- 5. Cliquez sur le bouton Appliquer en bas.
- **6.** Les codes de nomenclature répondant aux critères de recherche apparaissent à droite.
- 7. Cochez les codes de nomenclature concernés.

- 8. Cochez sous Date de début tarif l'option de la date à laquelle vous voulez démarrer votre nouvelle période de tarifs avec vos propres tarifs. En cas de doute, cochez l'option Démarrage à partir de la nouvelle date et sélectionnez via le calendrier en bas la date à laquelle vous voulez démarrer votre nouvelle période de tarifs avec vos propres tarifs.
- **9.** Entrez en bas sous **Tarif souhaité** le tarif que vous voulez facturer pour les prestations correspondant aux codes de nomenclature.
- 10. Si vous souhaitez facturer un tarif dérogatoire pour la première prestation effectuée en fonction de la pathologie, entrez-le alors dans la case Tarif déviant 1e prestation.

Sous le tarif déviant 1e prestation, ne saisissez pas le tarif des frais de dossier, parce que les frais de dossier correspondent à un code de nomenclature séparé avec un tarif spécifique.

Si vous fixez le taux pour les codes de nomenclature de prestations avec lieu de traitement **Ayant droit à domicile** vous n'incluez pas les indemnités de déplacement. Des codes de nomenclature distincts existent pour les indemnités de déplacement. Vous les trouverez si vous utilisez le filtre en bas à gauche **Type de nomenclature info** et sélectionnez **Indemnités de déplacement forfaitaire**.

- 11. Cliquez sur Calculer.
- **12.** Vos tarifs personnels qui seront facturés apparaissent en haut à droite des codes de nomenclature.

Si vous optez pour un tarif déviant pour la 1e prestation, les tarifs seront différents selon le numéro d'ordre de la prestation.

- **13.** En bas apparaît le message que les nouveaux tarifs entreront en vigueur à partir de la date que vous avez configurée sous **Date de début tarif**.
- 14. Cliquez sur Appliquer les modifications pour importer les tarifs dans CGM Oxygen.
- **15.** Cliquez sur **OK** dans l'éventuel avertissement que les tarifs personnels influenceront les comptes et calculs de salaire.

#### 2.2 Comment fixer un montant spécifique que le prestataire de soins souhaite facturer pour les prestations fournies à un patient spécifique?

**1.** Ouvrez la Fiche de traitement kinésithérapie du patient pour qui le prestataire de soins souhaite facturer un montant spécifique.

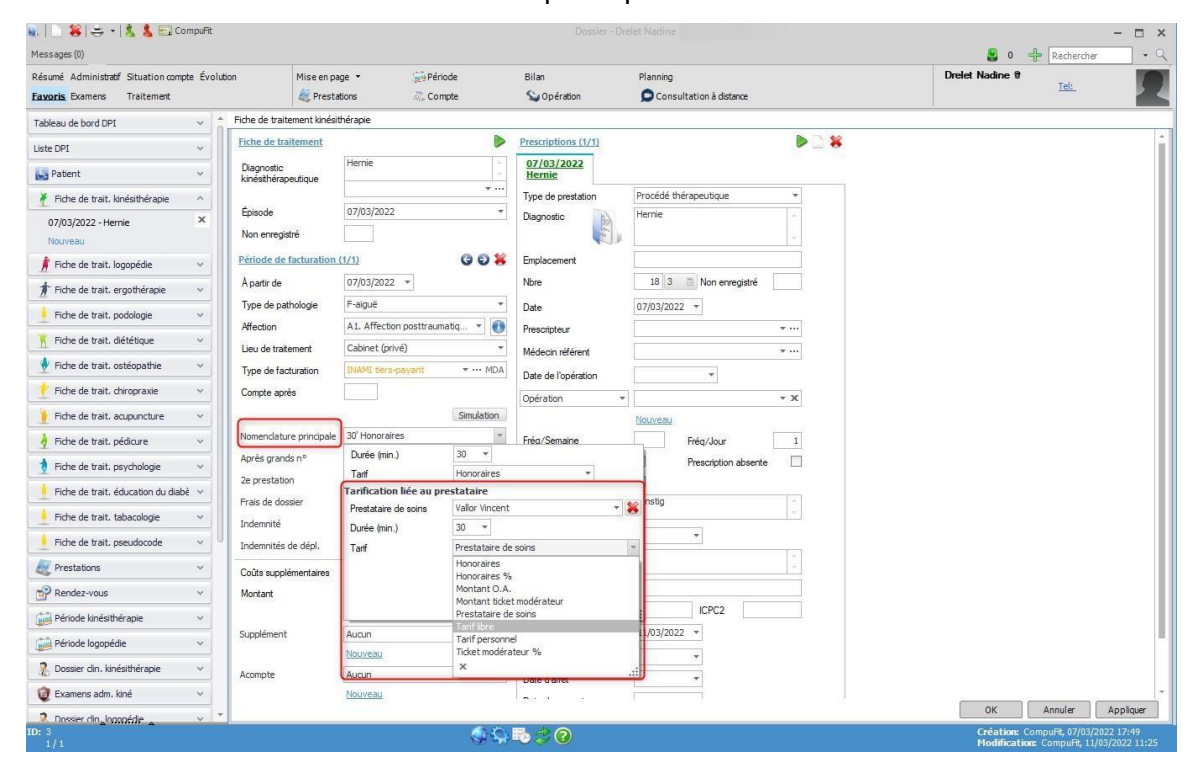

- Cliquez sous Période de facturation sur la flèche à droite de la nomenclature que vous enregistrerez pour les prestations fournies au patient.
- **3.** Sélectionnez sous **Tarification liée au prestataire** le nom du prestataire de soins qui souhaite facturer un montant spécifique.
- 4. Sélectionnez la durée des prestations fournies au patient, selon la nomenclature.
- 5. Cliquez sur la flèche à droite de **Tarif** et sélectionnez le montant que vous voulez facturer, par exemple Tarif libre.
- 6. Entrez en bas sous le champ de texte Montant le montant.

Si vous souhaitez facturer un pourcentage des honoraires, cliquez sur la flèche à droite de **Tarif**, sélectionnez **Honoraires %** et entrez en bas dans le champ de texte le pourcentage.

Vous pouvez également choisir Montant O.A. ici afin de ne pas facturer le ticket moderateur au patient.